**Innex DS200** Der Dokumentenscanner wurde entwickelt, um Ihre Produktivität mit seinem leistungsstarken 20,1-Megapixel-Sensor zu steigern. Verabschieden Sie sich von mühsamen Scanaufgaben.

Mit dem Innex DS200 genießen Sie effizientes, hochwertiges Scannen, das Ihren Dokumentenworkflow revolutioniert. Tauchen Sie ein und machen Sie Ihr Scanerlebnis nahtlos und produktiv!

InnexScan schaltet eine Vielzahl von Funktionen frei, darunter das Scannen von Dokumenten und Büchern, OCR (Optische Zeichenerkennung) zur Texterkennung und zum Export der Ergebnisse in PDF-, Word- oder Excel-Formate, Barcode-Scannen und vieles mehr.

# innex DS200

Dokumentenscanner

# Schnellstartanleitung

Für weitere Informationen besuchen Sie bitte: Innex DS200 https://funtechinnovation.com/de/innex/innex-document-scanner-DS200/ InnexScan https://funtechinnovation.com/de/software/innexscan/

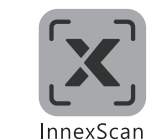

Bitte lesen Sie diese Anleitung, bevor Sie das Produkt verwenden.

## Hardware-Setup

- 1 Stellen Sie das Scanneinlage vor den DS200 und klappen Sie den DS200-Arm aus.
- 2 Schließen Sie das USB-Kabel an den USB-B-Anschluss auf der Rückseite des DS200 an und verbinden Sie das andere Ende mit einem USB-Anschluss an Ihrem Computer.

Schließen Sie den Handtaster oder das Fußpedal an den USB-A-Anschluss auf der Rückseite des DS200 an.

A Schließen Sie den Netzadapter an den DC-Eingang des DS200 an und stecken Sie das andere Ende in eine Steckdose.

Bitte verwenden Sie nur die mit dem Produkt gelieferten A Kabel und den Netzadapter.

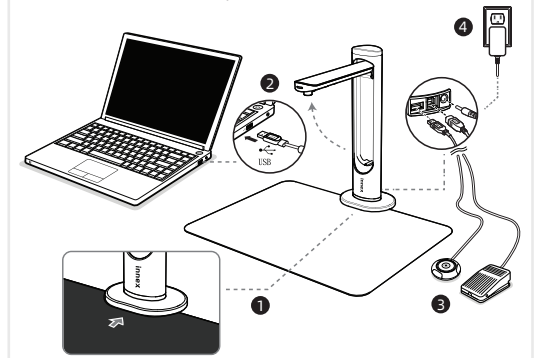

HINWEIS: Stellen Sie sicher, dass das Scanneinlage mit der Basis des Scanners in Kontakt steht.

## Verwenden Sie die InnexScan-Software

InnexScan ist die Software, die die vollständigen Funktionen des DS200 freischaltet. Sie bietet die folgenden Modi, die auf Ihre Bedürfnisse abgestimmt sind.

| Modus        | Beschreibung                                                                                                    |
|--------------|----------------------------------------------------------------------------------------------------|
| Schnell-Scan | Dieser Modus ermöglicht es Ihnen, vordefinierte<br>Scans schnell und effizient mit nur einem<br>Knopfdruck durchzuführen.                                                                                                    |
| Foto         | Dieser Modus ermöglicht es Ihnen,<br>Schnappschüsse zu erstellen und sie in den<br>Formaten JPG, BMP, PNG oder TIFF zu speichern.                                                                                                    |
| Dokument     | Dieser Modus ist für das Scannen von<br>Dokumenten, Visitenkarten und mehr konzipiert.<br>Dieser Modus bietet leistungsstarke Bildverarbei-<br>tungsalgorithmen, die beschädigte Kanten von<br>Dokumenten reparieren und Seiten basierend<br>auf der Textrichtung drehen können. Er<br>ermöglicht auch das Scannen direkt in JPEG-<br>oder PDF-Dateien und sogar das Durchführen<br>von OCR, um gescannte Daten in bearbeitbare<br>Word-, Text- oder Excel-Dateien umzuwandeln. |
| Buch         | Dieser Modus ist für das Scannen von Büchern<br>und Magazinen konzipiert. Er umfasst erweiterte<br>Funktionen wie automatisches Scannen, das<br>Begradigen von gewölbten Seiten, das Entfernen<br>von Fingerabdrücken, das Verbessern von<br>Hintergründen und das Trennen von Seiten.                                                                                                    |
| Barcode      | Dieser Modus ist für das Scannen und Erkennen<br>von Barcodes und QR-Codes. Es ermöglicht das<br>direkte Speichern der gescannten Ergebnisse in<br>JPEG-, Text-, Excel- oder PDF-Formaten, was das<br>Datenmanagement einfach und effizient macht.                                                                                                    |

## Lieferumfang

Schnellansicht

OCR

UK REP

EC REP

#### B DS200 O USB-C zu USB-A Adapter Schnellstartanleitung Handtaster G Garantiekarte Fußpedal GPSR-Erklärung Netzadapter (Typ A) Scanneinlage R Netzstecker (Typ C) **1** USB-Kabel Netzstecker (Typ G)

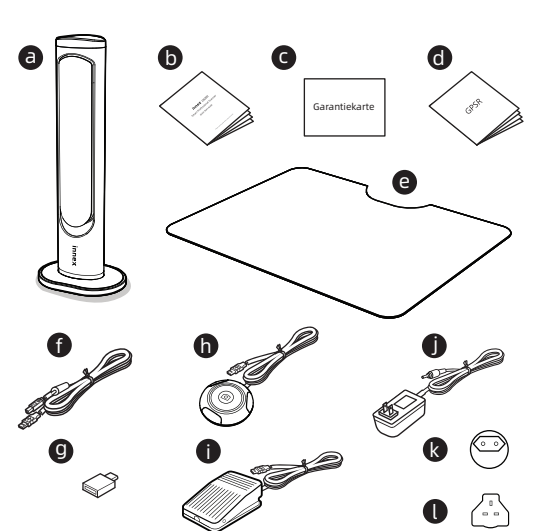

Dieser Modus ermöglicht es Ihnen, Objekte oder

enen Projektor oder HDTV anzuzeigen. Er eignet

Video-Tutorials und mehr. Dieser Modus sorgt für

gescannter Bilder in durchsuchbare PDF-Dateien oder bearbeitbare Word-, Excel- und

Textdateien zu konvertieren. Er unterstützt über

100 Sprachen.

InnexScan herunterzuladen und zu installieren.

chinnovation.com/de/downloads/ verfügbar ist.

Besuchen Sie https://funtechinnovation.com/de/downloads/ , um

Für Details zur Verwendung von InnexScan, siehe das Benutzerhandbuch von InnexScan, das zum Download unter https://funte-

APEX CE SPECIALISTS LIMITED

APEX CE SPECIALISTS GMBH

89 PRINCESS STREET, MANCHESTER, M1 4HT, UK

HABICHTWEG 1 41468 NEUSS GERMANY

Dokumente in Echtzeit mit einem angeschloss-

sich auch hervorragend zum Aufzeichnen von

nahtlose Präsentationen und Lehraufnahmen.

Dieser Modus ermöglicht es Ihnen, eine Reihe

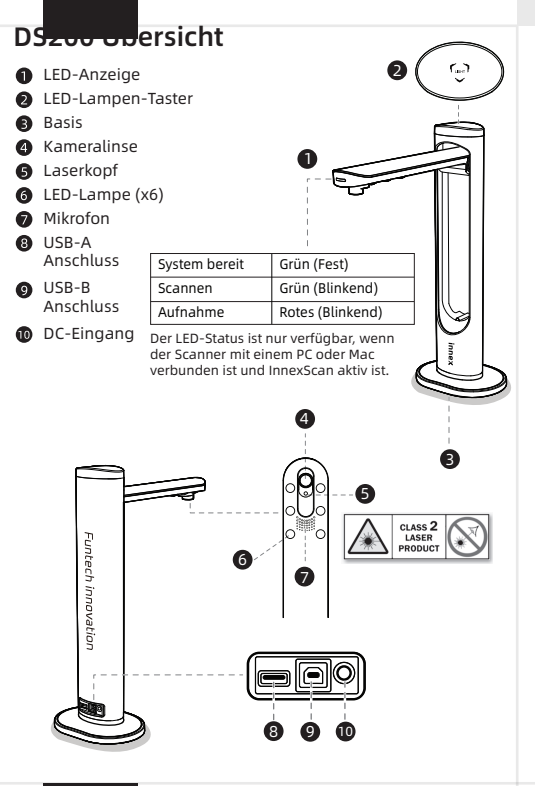

# Spezifikationen

| Bildsensor            | 20,1-Megapixel CMOS-Sensor                                                                                                    |
|-----------------------|----------------------------------------------------------------------------------------------------|
| Max. Auflösung        | Optisch: 5120 X 3920 Pixel (20,1 MP)                                                                                                    |
| Softwareinterpolation | 5888 x 4522 Pixel (26 MP)                                                                                                    |
| Ausgabedpi            | Ca. 300dpi (A3)                                                                                                    |
| Max. Aufnahmebereich  | A3 (426 x 320 mm)                                                                                                    |
| Scangeschwindigkeit   | 1,5 Sek. pro A3-Seite                                                                                                    |
| Farb-Tiefe            | 24 Bit                                                                                                    |
| Linsenschärfe         | Fest                                                                                                    |
| Laserprojektion       | Eingebaut                                                                                                    |
| Lichtquelle           | Integrierte hochhelle LED                                                                                                    |
| Scanmethoden          | Handschalter, Fußpedal, Software-Schalter, Auto-Scan                                                                                                    |
| Ausgabeformat         | Bild: JPG, TIFF, BMP, PNG Dokument: PDF(Bild), PDF<br>(Durchsuchbar), PDF(Text), Excel, Word, Txt<br>E-Book: EPUB<br>Text-zu-Sprache (Nur Windows): MP3, WAV<br>Video: AVI, MPEG, FLV, WMV |
| Schnittstelle         | USB 2.0 Typ B x 1 (Für PC-Verbindung)<br>USB 2.0 Typ-A x 1 (Für USB-Erweiterung)                                                                                                    |
| Stromversorgung       | 5V /2A                                                                                                    |
| Abmessungen           | Gefaltete Größe: 110 x 150 x 402 mm<br>Arbeitsgröße: 307 x 150 x 402 mm                                                                                                    |
| Netto-Gewicht         | Ungefähr 1,2 kg                                                                                                    |

#### Systemanforderungen

|  |                | <b>j</b>                                       |  |
|--|----------------|------------------------------------------------|--|
|  | Betriebssystem | Microsoft Windows 10, 11; MacOS 11 oder später |  |
|  | CPU .          | Intel i5 Prozessor oder höher (Windows)        |  |
|  | RAM            | Mindestens 8 GB / Empfohlen 16 GB oder mehr    |  |
|  | Speicher       | 20 GB freier Festplattenspeicher               |  |
|  | I/O-Port       | USB 2.0 Port                                   |  |

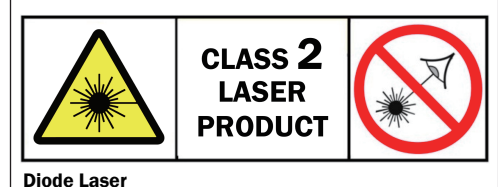

Max. output power: < 1 milliwatt Wavelength: 400-700 nanometers (visible light) Min. divergence: 0.5 milliradian Output: Continuous (CW) Laser hazard classification: Class 2

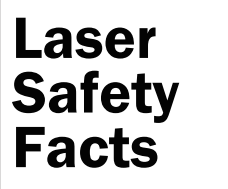

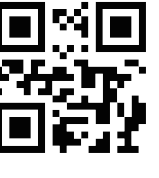

#### Laser hazards

Do not look into the direct or reflected beam; can cause eye injury up to 50 ft (15 m) away.

#### Visual interference (glare) with pilots and drivers

Interferes with vision up to 1050 ft (320 m) away. Can be a distraction up to 2 miles (3.2 km) away. NEVER point any laser towards aircraft or vehicles; it is unsafe and illegal.

#### Safe use guidance

Class 2 lasers are considered safe for accidental eye exposure. Do not look or stare into beam. Do not aim at aircraft. This is not a toy. Always supervise children.

#### Additional safety information online

Scan the QR code above, or visit LaserSafety.info/2

Fun Technology Innovation Inc.